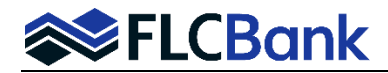

**Closed End Second (CES) Standalone Product Tip Sheet** – Listed below are additional instructions for the CES Product.

When importing the XML for the Standalone Closed End Second, the product name has (3) selections which are:

- 1. 15 year Second Mortgage Closed End (Standalone)
- 2. 20 year Second Mortgage Closed End (Standalone)
- 3. 30 year Second Mortgage Closed End (Standalone)

Once imported, access the loan(s) via the pipeline; choose the Lending Portal URLA from the left side navigation.

• Continue with the current process of "Importing and Editing MB Lending Portal URLA" which is to go through each screen of the Lending Portal URLA before you Register or Lock the loan.

## Lending Portal URLA

## Loan Details Screen:

- Note Rate Enter the rate listed on Closed Loan Second Rate Sheet
- Is Escrowed No
- Lien Type Second Lien
- Purchase Money Second do not select
- Amortization Term 180/240 /360 depending which product you select (15/20/30 term year options)
- Amortization Type choose Fixed
- Loan Features:
  - **Payment Frequency** Monthly will auto populate to **Monthly** if the correct product was chosen at import.

#### Example below is a 30 year term:

| Loan Details                 |                     | Loan Purpose                      |               | Other New Mortgage Details |                   |
|------------------------------|---------------------|-----------------------------------|---------------|----------------------------|-------------------|
| Base Loan Amount             |                     | Loan Purpose                      |               | +Add                       |                   |
| \$ 101000                    |                     | Refinance                         |               | Down Payment Details       |                   |
| Appraised Value E            | stimated Value      | Estimated Closing Date            |               | +Add                       |                   |
| \$ 919931 \$ 9               | 19931               | 08/14/2024                        |               | Interviewer Details [Edit] |                   |
| Financing Type               |                     | HMDA Loan Purpose: Home Improv    | ement         | Interviewer                | Company           |
| Jonventional                 | •                   | Refinance Type                    |               |                            |                   |
| Note Rate                    |                     | Cash Out/Other                    |               | ▼ Additional Details       |                   |
|                              |                     |                                   | Florensie     | Interview Date             | Application Date  |
| .ien Type<br>Second Lien 🚽 🗖 | Purchase Money 2nd  | Subject Loan Refinances Temporary | Financing     | 07/10/2024 [Edit]          | 07/10/2024 [Edit] |
|                              | r aronabe money zna | HMDA Loan Purpose: Purchase Ano   | ther Property | 2366123135 [Edit]          |                   |
| s Escrowed Esc<br>No V All   | row Waiver Type     |                                   |               |                            |                   |
|                              |                     | Loan Features                     |               |                            |                   |
| Amortization Term<br>360     |                     | Deserved Deserved                 |               |                            |                   |
|                              |                     | Monthly                           |               |                            |                   |
| Amortization Type<br>Eixed   | -                   |                                   |               |                            |                   |

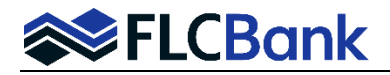

**URLA Property Details Screen:** Ensure the Property Details screen populated all the data over correctly; <u>update if</u> <u>needed</u>. **Review each section:** Property Address, Title Details, Rental Details, Transacction Details and Additional details if applicable.

**Property Details Section:** Ensure the Property Type and Construction Method are correct as **each have multiple selections in the drop down** and could populate incorrectly. **Update if incorrect**.

| Property Details                  |                           |            |  |  |  |  |  |  |
|-----------------------------------|---------------------------|------------|--|--|--|--|--|--|
| # of Units                        | Property Type<br>Detached | $\bigcirc$ |  |  |  |  |  |  |
| Construction Method<br>Site Built |                           | -          |  |  |  |  |  |  |
| Manufactured Hor                  | me                        |            |  |  |  |  |  |  |
| Site Built                        |                           |            |  |  |  |  |  |  |
| MH Advantage                      |                           |            |  |  |  |  |  |  |

**Property Details "Expenses/Mortgages tab":** Ensure the **Proposed Monthly Expenses** populated over properly and to ensure the **existing** mortgages populated correctly. If not add the data to the screen.

- **Solution** Ensure the following data is keyed appropriately for the existing Mortgages:
  - Lien Type First
  - Resubordinate Select this option if the lien is not being paid off
  - To be paid off Select this option if the lien is being paid off

| Standlone 30yr Second<br>Loan #9366123172                                                        | Property                                                      |             |                                       |                                   | <b>6</b> 🖄      |
|--------------------------------------------------------------------------------------------------|---------------------------------------------------------------|-------------|---------------------------------------|-----------------------------------|-----------------|
| Y Type to filter                                                                                 |                                                               |             |                                       |                                   |                 |
| Forms & Docs 🗸                                                                                   | Property Details Expenses/Mortgages Proposed Monthly Expenses |             | (if not included in mortgage payment) | Existing Mortgages                | ew Combined Hou |
| Lending Portal - URLA                                                                            | Homeowner's Insurance                                         |             | \$ Homeowner's Insurance              | PROVIDENT FUNDING ASSO \$281,50   | 58.00           |
| Borrowers                                                                                        | \$ 213.72                                                     | Is Escrowed | \$ Supplemental Insurance             | Select applicable borrower(s):    |                 |
| Standione 30yr Second (1)<br>Co Borrower Standalone 2nd30S<br>Test CES Standione 30yr Second (1) | Supplemental Property Insurance<br>Property Taxes             |             | \$ Property Taxes                     | ङा Standalone 2nd30 💁 📴 Co B      | orrower Stand   |
| Loan Details                                                                                     | Property Taxes - County<br>\$ 939.19                          | Is Escrowed | \$ Mortgage Insurance                 | Mortgage Type<br>Mortgage To be p | aid off         |
| Property                                                                                         | Association/Project Dues                                      |             | \$ Association/Project Dues           | Refinance with same Lender        |                 |
| Employment & Income                                                                              |                                                               | is Esclowed | Cother                                | PROVIDENT FUNDING ASSO            |                 |
| Assets                                                                                           | Other                                                         |             | \$ Other                              | Address                           |                 |
| Liabilities                                                                                      | Other Description \$ Other                                    | Is Escrowed |                                       | Zip Code City                     | State           |
| REO                                                                                              |                                                               |             |                                       | Account Number                    |                 |
| Cost Summary                                                                                     |                                                               |             |                                       | Lien Type"<br>First Lien          | inata           |
| Other Data                                                                                       |                                                               |             |                                       | Resubord                          | inate           |

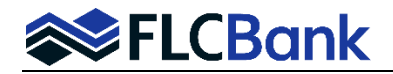

- 1. Go through each screen in the Lending Portal URLA to ensure the data populated correctly when imported to the LOS before the loan is Registered/Locked.
- 2. For the Closed End Second Standalone you will not run AUS as a manual underwrite is performed.
- 3. When Registering/Locking your loan. Refer to the Resource Center How To Submit a Loan Section, OB Register-Update Registration and Lock procedures for the First Lien product.

# **Optimal Blue (OB) Registering/Locking:**

The Standalone Closed End Second Ioan **must be locked** before submission to underwriting. Ensure the following are fields selected for the Closed End Second Product when locking the loan.

## Lien Information Section:

On the OB Registration/Lock screen in the "Lien Information" section, the Second Lien radio button is selected and greyed out, the **1**<sup>st</sup> **Mtg Loan Amount** field and the **2**<sup>nd</sup> **Mtg Loan Amount** should populate if all information on the URLA Loan Details and/or Property Screen is correct.

| Lie | en Information                 |                        |                                         |                 |
|-----|--------------------------------|------------------------|-----------------------------------------|-----------------|
|     | O Search for First Lien        | Search for Second Lien | $^{\odot}$ Search for HELOC Second Lien |                 |
|     | 1st Mtg Loan Amt (Base) 200000 | 2nd Mtg Loan Amt 75000 | HELOC Line Amt                          | HELOC Drawn Amt |

# Loan Information Section:

#### Waive Escrows – Yes

**Origination Compensation** – Borrower Paid

| Loan Information                             |                                      |                  |                                     |
|----------------------------------------------|--------------------------------------|------------------|-------------------------------------|
| <ul> <li>Price/Estimated Value</li> </ul>    | <ul> <li>Appraisal Amount</li> </ul> | Loan Purpose     | <ul> <li>Cash-Out Amount</li> </ul> |
| 0                                            | 500000                               | Refi Cashout 🗸   | 75000.00                            |
| • LTV                                        | CLTV New                             | HCLTV            |                                     |
| 40.00                                        | 55.00                                |                  |                                     |
| Waive Escrows                                | Exception?                           | Application Date | Disclosure Date                     |
| Yes 🗸                                        | No 🗸                                 | 5/9/2024         |                                     |
| <ul> <li>Origination Compensation</li> </ul> | Waive Admin Fee?                     | External Status  | Com/Aff Second                      |
| Borrower Paid 🗸                              | No (Fees Out)                        | Status 1         | No 🗸                                |
| ACH                                          |                                      |                  |                                     |
| No 🗸                                         |                                      |                  |                                     |
|                                              |                                      |                  |                                     |

## 2<sup>nd</sup> Lien Search Criteria:

Loan Type – should default as **Second Mortgage** Loan Term – **Any** Amortization Type – **Fixed** ARM Fixed Term – **Any** Interest Only - **No Click** the "**Submit**" button to Register/Lock your loan in OB.

| <b>2nd</b> | Lien Search Criteria         |                            |                                       |                       |
|------------|------------------------------|----------------------------|---------------------------------------|-----------------------|
|            | Loan Type<br>Second Mortgage | Loan Term<br>Any           | Amortization Type<br>Fixed            | ARM Fixed Term<br>Any |
|            | Desired Price                | Desired Rate<br>8.875      | Desired Lock Period<br>45             | Interest Only<br>No   |
|            | Buydown<br>None              | Prepayment Penalty<br>None | Automated U/W System<br>Not Specified |                       |
|            | Submit                       |                            | Save to OB Pipeline                   |                       |

The **Eligible Products** will appear for selection. Ensure the "Standalone" product-are chosen; **do not select the** "**Piggyback**" selection for the Standalone HELOC (second lien) product.

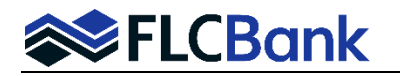

- Click on the product hyperlink to show the rates.
- Select the applicable rate by clicking on the "Lock" icon for the correct selection.
- The OB Screen will return; the following selections will appear on the top of the screen.

| Links | Eligible Product                                                                                                    |                                                                                                    |                                                                                                    |                                                                                              | Rate                                                                                                    | ARM Margin                                                                 | APR                            | P&I                                                                                                    | Price                                                                                                    | Detail                                                                                                    | Compare                     |
|-------|----------------------------------------------------------------------------------------------------|----------------------------------------------------------------------------------------------------|----------------------------------------------------------------------------------------------------|----------------------------------------------------------------------------------------------|----------------------------------------------------------------------------------------------------|----------------------------------------------------------------------------|--------------------------------|----------------------------------------------------------------------------------------------------|----------------------------------------------------------------------------------------------------|----------------------------------------------------------------------------------------------------|-----------------------------|
|       | Florida Capital Bank, N.A Closed End Second Lien 15 Yr Fixed - Standalone (2ND15S)                                                                 |                                                                                                    |                                                                                                    |                                                                                              |                                                                                                    | 0.000                                                                      | 8.875                          | \$1,017                                                                                                    | 100.000                                                                                                    | Show                                                                                                    |                             |
|       | Florida Capital Bank, N.A Closed End Second Lien 20 Yr Fixed - Standalone (2ND20S)                                                                 |                                                                                                    |                                                                                                    |                                                                                              |                                                                                                    | 0.000                                                                      | 8.875                          | \$901                                                                                                    | 100.000                                                                                                    | Show                                                                                                    |                             |
|       | Florida Capital Bank, N.A Closed End Second Lien 30 Yr Fixed - Standalone (2ND30S)                                                                 |                                                                                                    |                                                                                                    |                                                                                              | 8.875                                                                                                    | 0.000                                                                      | 8.875                          | \$804                                                                                                    | 100.000                                                                                                    | Show                                                                                                    |                             |
| -     | Florida Capital Bank, N.A Piggyback Second Lien 15 Yr Fixed (2ND15)                                                                                |                                                                                                    |                                                                                                    |                                                                                              | 8.875                                                                                                    | 0.000                                                                      | 8.875                          | \$1,017                                                                                                    | 100.000                                                                                                    | Show                                                                                                    |                             |
|       | Florida Capital Bank, N.A Piggyback Second Lien 20 Yr Fixed (2ND20)                                                                                |                                                                                                    |                                                                                                    |                                                                                              |                                                                                                    | 0.000                                                                      | 8.875                          | \$901                                                                                                    | 100.000                                                                                                    | Show                                                                                                    |                             |
|       | Florida Capital Bank, N.A Piggyback Second Lien 30 Yr Fixed (2ND30)                                                                                |                                                                                                    |                                                                                                    |                                                                                              |                                                                                                    | 0.000                                                                      | 8.875                          | \$804                                                                                                    | 100.000                                                                                                    | Show                                                                                                    |                             |
|       | Florida Capital Bank E                                                                                                    | XCEPTION CalHFA My                                                                                                    | HomeAssistance DPA                                                                                                    | (MYH30)                                                                                      | N/A                                                                                                    | N/A                                                                        | N/A                            | N/A                                                                                                    | N/A                                                                                                    | Show                                                                                                    |                             |
|       | Florida Capital Bank EXCEPTION CalHFA ZIP DPA 2nd (ZIP00)                                                                                          |                                                                                                    |                                                                                                    |                                                                                              | N/A                                                                                                    | N/A                                                                        | N/A                            | N/A                                                                                                    | N/A                                                                                                    | Show                                                                                                    |                             |
|       |                                                                                                    |                                                                                                    |                                                                                                    |                                                                                              |                                                                                                    |                                                                            |                                |                                                                                                    |                                                                                                    |                                                                                                    |                             |
| Links |                                                                                                    |                                                                                                    |                                                                                                    |                                                                                              |                                                                                                    |                                                                            |                                |                                                                                                    |                                                                                                    |                                                                                                    |                             |
| LINKS | 6 Eligible Product                                                                                                    |                                                                                                    |                                                                                                    |                                                                                              | Rate                                                                                                    | ARM Margin                                                                 | APR                            | P&I                                                                                                    | Price                                                                                                    | Detail                                                                                                    | Compare                     |
| LINK  | Eligible Product Florida Capital Bank                                                                                                    | , N.A Closed End Se                                                                                                    | cond Lien 15 Yr Fixed                                                                                                    | - Standalone (2ND15S)                                                                        | Rate<br>8.875                                                                                                    | ARM Margin                                                                 | APR<br>8.875                   | P&I<br>\$1,017                                                                                                    | Price<br>100.000                                                                                            | Detail<br>Show                                                                                                    | Compare                     |
| LIIK  | <ul> <li>Eligible Product</li> <li>Florida Capital Bank</li> <li>Florida Capital Bank</li> </ul>                                                   | , N.A Closed End Se<br>, N.A Closed End Se                                                                                     | cond Lien 15 Yr Fixed<br>cond Lien 20 Yr Fixed                                                                                                    | l - Standalone (2ND15S)<br>l - Standalone (2ND20S)                                           | Rate<br>8.875<br>8.875                                                                                                    | ARM Margin 0.000 0.000                                                     | APR<br>8.875<br>8.875          | P&I<br>\$1,017<br>\$901                                                                                                    | Price<br>100.000<br>100.000                                                                                 | Detail<br>Show<br>Show                                                                                                    | Compare                     |
|       | <ul> <li>Eligible Product</li> <li>Florida Capital Bank</li> <li>Florida Capital Bank</li> <li>Florida Capital Bank</li> </ul>                     | , N.A Closed End Se<br>, N.A Closed End Se<br>, N.A Closed End Se                                                              | cond Lien 15 Yr Fixed<br>cond Lien 20 Yr Fixed<br>cond Lien 30 Yr Fixed                                                                           | I - Standalone (2ND155)<br>I - Standalone (2ND205)<br>I - Standalone (2ND305)                | Rate<br>8.875<br>8.875<br>8.875                                                                                             | ARM Margin           0.000           0.000           0.000                 | APR<br>8.875<br>8.875<br>8.875 | P&I<br>\$1,017<br>\$901<br>\$804                                                                                                    | Price<br>100.000<br>100.000<br>100.000                                                                      | Detail<br>Show<br>Show<br>Hide                                                                                                    | Compare                     |
|       | Eligible Product<br>Florida Capital Bank<br>Florida Capital Bank<br>Florida Capital Bank<br>View Pricing for Ic                                    | , N.A Closed End Se<br>, N.A Closed End Se<br>, N.A Closed End Se<br>, N.A Closed End Se<br>DCK period: <b>45</b>   E          | cond Lien 15 Yr Fixed<br>cond Lien 20 Yr Fixed<br>cond Lien 30 Yr Fixed<br>xpiration: 09/09/                                                      | I - Standalone (2ND15S)<br>I - Standalone (2ND20S)<br>I - Standalone (2ND30S)<br>/24         | Rate<br>8.875<br>8.875<br>8.875                                                                                             | ARM Margin           0.000           0.000           0.000           0.000 | APR<br>8.875<br>8.875<br>8.875 | P&I<br>\$1,017<br>\$901<br>\$804<br>Pricing<br>Search                                                                                        | Price<br>100.000<br>100.000<br>100.000<br>Last Updated:<br>Timestamp: 0                                     | Detail<br>Show<br>Show<br>Hide<br>07/24/24 1:07                                                                                                    | Compare                     |
|       | Eligible Product<br>Florida Capital Bank<br>Florida Capital Bank<br>Florida Capital Bank<br>View Pricing for Ic                                    | , N.A Closed End Se<br>, N.A Closed End Se<br>, N.A Closed End Se<br>, N.A Closed End Se<br>pck period: 45   E                 | cond Lien 15 Yr Fixed<br>cond Lien 20 Yr Fixed<br>cond Lien 30 Yr Fixed<br>xpiration: 09/09                                                       | - Standalone (2ND155)<br>  - Standalone (2ND205)<br>  - Standalone (2ND305)<br>  /24         | Rate<br>8.875<br>8.875<br>8.875                                                                                             | ARM Margin           0.000           0.000           0.000           0.000 | APR<br>8.875<br>8.875<br>8.875 | P&I<br>\$1,017<br>\$901<br>\$804<br>Pricing<br>Search                                                                                        | Price<br>100.000<br>100.000<br>100.000<br>Last Updated:<br>Timestamp: 02                                    | Detail<br>Show<br>Show<br>Hide<br>07/24/24 1:00<br>7/24/24 12:38                                                                                                    | Compare                     |
|       | Eligible Product<br>Florida Capital Bank<br>Florida Capital Bank<br>Florida Capital Bank<br>View Pricing for Ic<br>Rate                            | , N.A Closed End Se<br>, N.A Closed End Se<br>, N.A Closed End Se<br>ock period: <b>45</b>   E<br>APR                          | cond Lien 15 Yr Fixed<br>cond Lien 20 Yr Fixed<br>cond Lien 30 Yr Fixed<br>xpiration: <b>09/09</b><br>P&I                                         | - Standalone (2ND155)<br>- Standalone (2ND205)<br>- Standalone (2ND305)<br>/24               | Rate<br>8.875<br>8.875<br>8.875<br>9.875                                                                                    | ARM Margin 0.000 0.000 0.000                                               | APR<br>8.875<br>8.875<br>8.875 | P&I<br>\$1,017<br>\$901<br>\$804<br>Pricing<br>Search<br>Price                                                                               | Price<br>100.000<br>100.000<br>100.000<br>Last Updated:<br>Timestamp: 07                                    | Detail<br>Show<br>Show<br>Hide<br>07/24/24 1:0:<br>7/24/24 1:2:38<br>Select                                                                                                | Compare                     |
|       | Eligible Product Florida Capital Bank Florida Capital Bank Florida Capital Bank View Pricing for Ic Rate 8.625                                     | , N.A Closed End Se<br>, N.A Closed End Se<br>, N.A Closed End Se<br>ock period: <b>45</b>   E<br><u>APR</u><br>8.749          | cond Lien 15 Yr Fixed<br>cond Lien 20 Yr Fixed<br>cond Lien 30 Yr Fixed<br>xpiration: 09/09<br>P&I<br>\$786                                       | I - Standalone (2ND155)<br>I - Standalone (2ND205)<br>I - Standalone (2ND305)<br>[24]<br>Com | Rate<br>8.875<br>8.875<br>8.875<br>9ensation(%)<br>.000                                                                     | ARM Margin 0.000 0.000 0.000                                               | APR<br>8.875<br>8.875<br>8.875 | P&I           \$1,017           \$901           \$804           Pricing           Search           Price           98.875                    | Price 100.000 100.000 100.000 Last Updated: Timestamp: 07                                                   | Detail<br>Show<br>Hide<br>07/24/24 1:0:<br>7/24/24 12:38<br>Select                                                                                                    | Compare                     |
|       | Eligible Product<br>Florida Capital Bank<br>Florida Capital Bank<br>Florida Capital Bank<br>View Pricing for Ic<br>Rate<br>8.625<br>8.750          | , N.A Closed End Se<br>, N.A Closed End Se<br>, N.A Closed End Se<br>ock period: <b>45</b>   E<br><u>APR</u><br>8.749<br>8.805 | cond Lien 15 Yr Fixed<br>cond Lien 20 Yr Fixed<br>cond Lien 30 Yr Fixed<br>xpiration: 09/09,<br>P&I<br>\$786<br>\$795                             | - Standalone (2ND15S)<br>  - Standalone (2ND20S)<br>  - Standalone (2ND30S)<br> /24          | Rate<br>8.875<br>8.875<br>8.875<br>9ensation(%)<br>.000                                                                     | ARM Margin 0.000 0.000 0.000                                               | APR<br>8.875<br>8.875<br>8.875 | P&I           \$1,017           \$901           \$804           Pricing           Search           Price           98.875           99.500   | Price           100.000           100.000           100.000           Last Updated:           Timestamp: 0; | Detail<br>Show<br>Hide<br>07/24/24 1:0:<br>7/24/24 12:38<br>Select<br>()<br>()                                                                                             | Compare                     |
|       | Eligible Product<br>Florida Capital Bank<br>Florida Capital Bank<br>Florida Capital Bank<br>View Pricing for lo<br>Rate<br>8.625<br>8.750<br>8.875 | , N.A Closed End Se<br>, N.A Closed End Se<br>, N.A Closed End Se<br>ock period: 45   E<br>APR<br>8.749<br>8.805<br>8.875      | cond Lien 15 Yr Fixed<br>cond Lien 20 Yr Fixed<br>cond Lien 30 Yr Fixed<br>xpiration: 09/09,<br>P&I<br>\$786<br>\$795<br>\$804                    | - Standalone (2ND155)<br>  - Standalone (2ND205)<br>  - Standalone (2ND305)<br>/24<br>Com    | Rate           8.875           8.875           8.875           9           000           .000           .000                | ARM Margin 0.000 0.000 0.000                                               | APR<br>8.875<br>8.875<br>8.875 | P&I           \$1,017           \$901           \$804           Pricing           Search           98.875           99.500           100.000 | Price<br>100.000<br>100.000<br>Last Updated:<br>Timestamp: 0                                                | Detail<br>Show<br>Show<br>Hide<br>07/24/24 12:02<br>7/24/24 12:38<br>Select<br>C<br>C<br>C<br>C<br>C<br>C<br>C<br>C<br>C<br>C<br>C<br>C<br>C<br>C<br>C<br>C<br>C<br>C<br>C | Compare                     |
|       | Eligible Product<br>Florida Capital Bank<br>Florida Capital Bank<br>Florida Capital Bank<br>View Pricing for lo<br>Rate<br>8.625<br>8.750<br>8.875 | , N.A Closed End Se<br>, N.A Closed End Se<br>, N.A Closed End Se<br>ock period: 45   E<br>APR<br>8.749<br>8.805<br>8.875      | cond Lien 15 Yr Fixed<br>cond Lien 20 Yr Fixed<br>cond Lien 30 Yr Fixed<br>xpiration: 09/09,<br>P&I<br>\$786<br>\$795<br>\$804<br>The following k | I - Standalone (2ND155)<br>I - Standalone (2ND205)<br>I - Standalone (2ND305)<br>/24<br>Com  | Rate           8.875           8.875           8.875           9           000           .000           .000           .000 | ARM Margin 0.000 0.000 0.000                                               | APR<br>8.875<br>8.875<br>8.875 | P&I           \$1,017           \$901           \$804           Pricing           Search           98.875           99.500           100.000 | Price 100.000 100.000 100.000 Last Updated: Timestamp: 0                                                    | Detail<br>Show<br>Show<br>Hide<br>07/24/24 12:08<br>Select<br>Call Call Call Call Call Call Call Call                                                                      | Com<br>C<br>C<br>1 AM<br>PP |

- Choose to Lock or Register to the LOS.
- Once you Lock or Register; you will be **returned to the loan** in the pipeline.

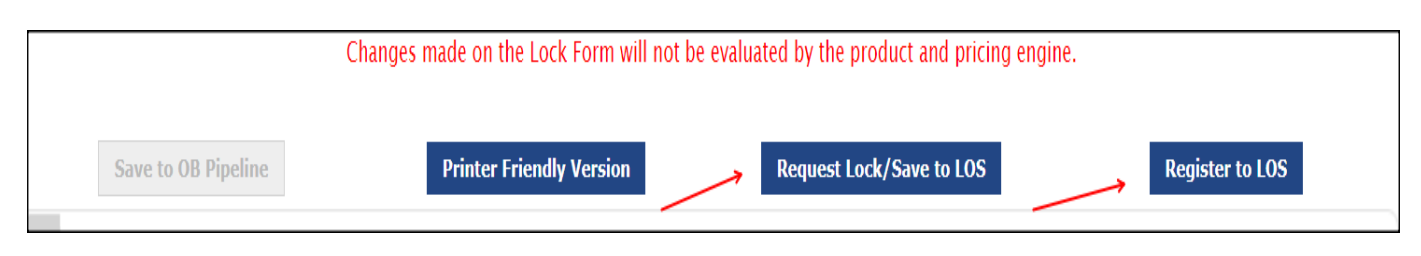

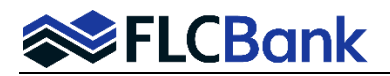

Go to Forms & Docs on the left navigation pane; click the Lock paper icon to view the Locked/Registered loan.

• Click the Register or Lock hyperlink.

|                              | FINASTRA MORTGA                                                       | GEBOTLOS |      |                        |                       |                           |                      |
|------------------------------|-----------------------------------------------------------------------|----------|------|------------------------|-----------------------|---------------------------|----------------------|
| Pipeline                     | Standalone 2nd30S Test C<br>Standlone 30yr Second<br>Loan #9366123172 | ES       | Lock |                        |                       |                           |                      |
| Rates                        | Y Type to filter                                                      |          |      |                        |                       | listory                   |                      |
| Reports                      | Forms & Docs                                                          | ^        |      |                        |                       | Regulatory Rate Lock Date | 07/16/2024           |
| Delivery                     | Borrower Summary                                                      |          |      | Lock Confirmation Code | Lock Expiration Date  | Lock Type                 | Date Edited          |
| (8)                          | Additional POS Details                                                |          |      | Register               | 8/30/2024 11.59.00 PM | Register                  | 7/11/2024 1:44:42 PM |
| Resources                    | Loan Estimate                                                         | æ        |      |                        | Save                  | Save/Close                | Close                |
| Loan3172                     | Itemized Fee Worksheet                                                | æ        |      |                        |                       |                           |                      |
|                              | 4506-C                                                                |          |      |                        |                       |                           |                      |
|                              | HMDA Information                                                      |          |      |                        |                       |                           |                      |
|                              | Qualifying Ratios                                                     | æ        |      |                        |                       |                           |                      |
|                              | Vendor Info                                                           | <b>₽</b> |      |                        |                       |                           |                      |
|                              | Patriot Act                                                           |          |      |                        |                       |                           |                      |
|                              | Custom PDF Documents                                                  |          |      |                        |                       |                           |                      |
|                              | Optimal Blue Price/Lock                                               |          |      |                        |                       |                           |                      |
| Equal Housing<br>Opportunity | Lock                                                                  | Eb       |      |                        |                       |                           |                      |

# Verify the Registered or Locked loan data to ensure the correct product, rate, and/or price was chosen.

| ≡                            | FINASTRA MORTGAG                                                      | GEBOTLO | 5                                                                                                    |                                     |                |                             |                          | 0                          |
|------------------------------|-----------------------------------------------------------------------|---------|----------------------------------------------------------------------------------------------------|-------------------------------------|----------------|-----------------------------|--------------------------|----------------------------|
| Pipeline                     | Standalone 2nd30S Test C<br>Standlone 30yr Second<br>Loan #9366123172 | ES      | Lock                                                                                                    |                                     |                |                             |                          |                            |
| Rates                        | Y Type to filter                                                      |         |                                                                                                    | Loc                                 | k Confirmation |                             |                          |                            |
| el.<br>Reports               | Forms & Docs                                                          | ^       | Steph Broker Training Profile - Wholesale Broker Institution (T1<br>10151 Deenvood, Jacksonville, FL 32256<br>Phone: 990-999-9999 | ) - ID: 93661                       |                |                             |                          |                            |
| Delivery                     | Borrower Summary                                                      |         | Performed By: Steph Broker Training Profile                                                                                       |                                     |                |                             |                          |                            |
| Resources                    | Additional POS Details                                                |         | Pricing Information     Loan Number                                                                                               | Lock Confirmation Code              |                | MERS Numb                   | er                       |                            |
|                              | Loan Estimate                                                         | ¢       | 9366123172<br>Rate Sheet Date                                                                                                    | 69853685482925<br>Total Lock Period |                | 10138269366<br>Lock Expiral | i1231726<br>ion          |                            |
| .oan3172                     | Itemized Fee Worksheet                                                | æ       | 7/16/2024 12:01:00 AM<br>Date Performed<br>7/16/2024 4:03:21 PM                                                                   | 40 0ays                             |                | 8/30/2024 11                | 59.00 PM                 |                            |
|                              | 4506-C                                                                |         |                                                                                                    |                                     |                | Rate                        | Price                    | Margin                     |
|                              | HMDA Information                                                      |         | Base<br>Adjustments<br>Rule ID 0:CLTV New is <=55, And FICO is 760-779                                                            |                                     |                | 8.875%<br>0.000%<br>0.000%  | 98.500<br>1.500<br>1.500 | 0.000%<br>0.000%<br>0.000% |
|                              | Qualifying Ratios                                                     | æ       | Net Price                                                                                                    |                                     |                | 8.875%                      | 100.000                  | 0.000%                     |
|                              | Vendor Info                                                           | æ       | Net Fee Adjustments applied to lock: Product Code                                                                                 |                                     |                | \$0.00                      |                          |                            |
|                              | Patriot Act                                                           |         | Product Code<br>2ND30S                                                                                                    |                                     |                |                             |                          |                            |
|                              | Custom PDF Documents                                                  |         | Contact Name Contact                                                                                                    | Phone                               | Contact        | Fax                         | Contact Email            |                            |
|                              | Optimal Blue Price/Lock                                               |         | Product Information Product Name 20 Year Record Mathema, Closed End (Standalena)                                                  |                                     |                | Loan Numbe                  | r Inves                  | tor Loan #                 |
| Equal Housing<br>Opportunity | Lock                                                                  | Εb      | Borrower Information                                                                                                    |                                     |                | 4300123172                  |                          |                            |

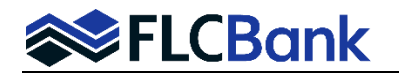

- 4. Wholesale/Broker customers: Refer to Set up & Fee Entry Process. FLCBank will key your fees and release the initial disclosures to the borrower. Closed End Second Loan Fees are listed on the next page.
  - The Standalone Closed End Second must go through the Broker channel.
- 5. OB Change Requests are not permitted for the Closed End Second product. Once you have locked your loan any changes to the loan must be done as follows:
  - Lock Extensions or Relocks contact secondary@flcb.com
  - Profile Changes -
    - Upload the updated URLA/Application to the UW Conditions ImageFlow Doc Type folder.
    - $\circ$   $\,$  Complete the COC screen with the changes in LOS.
    - OB Profile Changes are subject to UW Approval.
    - Once the underwriter reviews/approves the changes; they will contact secondary to make the OB Profile changes.
    - The LO will receive an automated email notification once the OB Change Request has been completed by Secondary.

# **Closed End Second Loan fees**

- FLCBank Administration Fee \$545
- Flood Determination \$9.50
- Wire Fee \$10

# **State Restrictions**

- Alaska
- Hawaii
- Tennessee
- Texas Refinances
- North Carolina properties: Total lender fees may not exceed 2% of the loan amount
- New York